## E-Fakture - Pojedinačna evidencija PDV-a (KIF)

App omogućava slanje i uvid u SEF za pojedinačnu evidenciju PDV. Knjiženje u pojedinačnu evidenciju se obavlja iz faktura ili iz KIF. Kada se uđe u KIF, zadnje dve kolone opisuju status stavke i knjiženje u SEF:

| OSN.10% | PDV 10% | +8e.2 | Pe? Evi |
|---------|---------|-------|---------|
| 0,00    | 0,00    |       |         |
| 0,00    | 0,00    |       |         |
| 0,00    | 0,00    |       |         |
| 0,00    | 0,00    |       | -> [P]  |
| 0,00    | 0,00    |       |         |
| 0,00    | 0,00    |       | -> [P]  |
| 0,00    | 0,00    |       | -> [P]  |
| 0,00    | 0,00    |       |         |
| 0,00    | 0,00    |       | -> [P]  |
| 0,00    | 0,00    |       |         |
| 0,00    | 0,00    |       |         |
| 0,00    | 0,00    |       |         |
| 43,62   | 4,36    |       |         |
| 0,00    | 0,00    |       |         |
| 0,00    | 0,00    |       | -> [P]  |
| 0,00    | 0,00    |       | ->      |
| 0,00    | 0,00    |       |         |
| 0,00    | 0,00    |       |         |
| 0,00    | 0,00    |       |         |
| 0,00    | 0,00    |       | -> [P]  |
| 500,00  | 50,00   |       | -> [P]  |
| 0,00    | 0,00    |       | ->      |
|         |         |       |         |

Kolona **Pe?** označava sve stavke koje treba knjižiti u pojedinačnu evidenciju: to su sve stavke preuzete iz faktura, a nisu poslate na SEF, kao i sve ručno unete stavke. Oznaka "->" znači da tu stavku treba knjižiti u pojedinačnu evidenciju. Kada se stavka proknjiži, u sledećoj koloni se vidi oznaka [P].Ukoliko neku stavku ipak ne treba knjižiti, ENTER na koloni Pe? menja oznaku za knjiženje. Kod već proknjiženih stavki, ENTER na oznaci [P] prikazuje kako je stavka proknjižena u SEF:

| TD evidencije         | 72562      |  |  |
|-----------------------|------------|--|--|
| DTR ·                 | 27539      |  |  |
| Dokumont              | ifun_620   |  |  |
| Ctatura               | Decended   |  |  |
| Status                | Recorded   |  |  |
| Datum prometa:        | 02.01.2023 |  |  |
| Tip dokumenta         | Invoice    |  |  |
| Ukupan iznos naknade: | 0,00       |  |  |
| Osnovica za PDV 20%.: | 0,00       |  |  |
| Osnovica za PDV 10%.: | 0,00       |  |  |
| Ukupan PDV            | 0,00       |  |  |
| Ukupan iznos          | 0,00       |  |  |
| Pravac dokumenta:     | Outbound   |  |  |
| Inostrana faktura:    | Ne         |  |  |
| VatRecordingVersion.: | Second     |  |  |
| Broj kalkulacije:     | ifvp-629   |  |  |
| Kreirano              | 02.01.2023 |  |  |
| Izmenjeno:            | 02.01.2023 |  |  |

Knjiženje stavke se izvodi komandom Alt-E. Dobija se meni sa tri opcije:

- Slanje stavke u pojedinačnu evidenciju PDV: kada se aktivira ova opcija, stavka se šalje u pojedinačnu evidenciju, a posle uspešnog knjiženja, menja se oznaka stavke u [P]. Ova komanda se može više puta koristiti za istu komandu – svaki sledeći put se poništava prethodno knjiženje a knjiži novo.
- Otkazivanje stavke u pojedinačnoj evidenciji PDV: ova komanda otkazuje proknjiženu stavku u pojedinačnoj evidenciji PDV.
- **Pregled pojedinačne evidencije PDV:** ova komanda daje pregled proknjiženih stavki u pojedinačnu evidenciju PDV:

| ID    | Status       | Tip.dok. | Osnovica | PDV    | Dok.pravac       | Str? |
|-------|--------------|----------|----------|--------|------------------|------|
| 114   | 1 Recorded   |          | 0,00     | 0,00   | Inbound          | [5]  |
| 114   | 2 Recorded   |          | 0,00     | 0,00   | Inbound          | [s]  |
| 7160  | 5 Cancelled  | Invoice  | 100,00   | 20,00  | Inbound          |      |
| 7184  | 4 Cancelled  | Invoice  | 0,00     | 200,00 | Outbound         |      |
| 7186  | 5 Cancelled  | Invoice  | 0,00     | 200,00 | Outbound         |      |
| 7187  | 73 Cancelled | Invoice  | 0,00     | 200,00 | Outbound         |      |
| 7187  | 78 Cancelled | Invoice  | 0,00     | 200,00 | Outbound         |      |
| 7187  | '9 Cancelled | Invoice  | 0,00     | 200,00 | Outbound         |      |
| 74.04 | 0.0          | ······   | 0.00     | 000 00 | A set because of |      |

Ovde se vide sve proknjižene i otkazane stavke.